# Guide to Setting Up, Recording, and Submitting Your Pitch in Zoom

### Contents

| Setting up your Penn Medicine Zoom Account *For New Users* | 1 |
|------------------------------------------------------------|---|
| Recording Your Pitch                                       | 3 |
| Viewing Your Pitch                                         | 4 |
| Sharing Your Pitch                                         | 4 |
| Questions?                                                 | 4 |

### Setting up your Penn Medicine Zoom Account \*For New Users\*

Step 1: In your web browser, please go to the <u>Penn Medicine Zoom homepage</u>

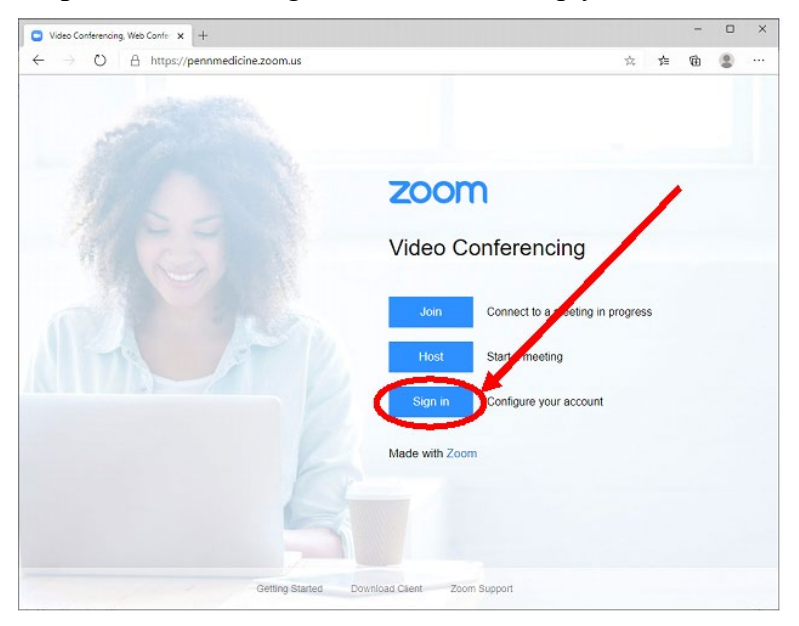

Step 2: Click the "Sign In" button to set up your account.

Step 3: Log in with your PennKey credentials using the standard PennKey login process.

| Rease Log In                                                   | × +                                                                             |   |
|----------------------------------------------------------------|---------------------------------------------------------------------------------|---|
| ← → 0 A H                                                      | ttps://weblogin.pennkey.upenn.edu/idp/profile/SAML2/Redirect/SSO?execution=e1s1 | ☆ |
|                                                                |                                                                                 |   |
| 🙈 Penn                                                         |                                                                                 |   |
| Usertastr of Possettase                                        |                                                                                 |   |
|                                                                |                                                                                 |   |
| Penn WebLogin                                                  |                                                                                 |   |
| Log in to gain access to many<br>protected University web reso | urces.                                                                          |   |
| Danakan                                                        |                                                                                 |   |
| Username MyPennKey                                             |                                                                                 |   |
| Password                                                       |                                                                                 |   |
|                                                                |                                                                                 |   |
| Log in                                                         |                                                                                 |   |
| Forgot PennKey username / p                                    | assword?                                                                        |   |
| Test Your PennKey                                              |                                                                                 |   |
| Change My Password                                             |                                                                                 |   |
|                                                                |                                                                                 |   |
|                                                                |                                                                                 |   |
|                                                                |                                                                                 |   |
|                                                                |                                                                                 |   |
|                                                                |                                                                                 |   |

**Step 4:** If your PennKey has access to the Penn Medicine Zoom environment, your Zoom account will be automatically created. You can access your Personal Meeting ID on the main Zoom screen.

Successful Login Screen

| My Profile - 200m                  | ×                  | +                  |                                                                                                    |                                                                                                    |                                                |                                                   | 7                                                                 | •                                        |
|------------------------------------|--------------------|--------------------|----------------------------------------------------------------------------------------------------|----------------------------------------------------------------------------------------------------|------------------------------------------------|---------------------------------------------------|-------------------------------------------------------------------|------------------------------------------|
| > O                                | A https://pe       | ennmedicine.zoor   | n.us/profile                                                                                                    |                                                                                                    | ☆                                              | 2,2                                               | <b>B</b>                                                          | 8                                        |
|                                    |                    |                    |                                                                                                    | REQUEST A DE                                                                                                    | MO 1.888.799.0125                              | RESOURC                                           | ies 🕶 si                                                          | UPPORT                                   |
| zoom                               | SOLUTIONS +        | PLANS & PRICING    | CONTACT SALES                                                                                                    | SCHEDULE A MEETING                                                                                                    | JOIN A MEETING                                 | HOSTAM                                            | EETING +                                                          | -                                        |
| mportant Notice St                 | arting Sept. 27th, | 2020, all meetings | must have either a                                                                                                    | Waiting Room or Passcode enabled. Click h                                                                                                    | ere for more informa                           | ition.                                            |                                                                   | ×                                        |
| ERSONAL                            |                    |                    |                                                                                                    |                                                                                                    |                                                |                                                   | Ed                                                                | fit                                      |
| Profile<br>Meetings                |                    |                    |                                                                                                    | Account No.                                                                                                    |                                                |                                                   |                                                                   |                                          |
|                                    |                    |                    | All the second second s |                                                                                                    |                                                |                                                   |                                                                   |                                          |
| Webinars                           |                    |                    |                                                                                                    |                                                                                                    |                                                |                                                   |                                                                   |                                          |
| Webinars<br>Recordings             |                    |                    | Change                                                                                                    |                                                                                                    |                                                |                                                   |                                                                   |                                          |
| Webinars<br>Recordings<br>Settings |                    | Per                | Change<br>sonal Meeting ID                                                                                                    | 012 345 6789 Hide https://pennmedicine.zoom.us/j/0123 v Use this ID for instant meetings                                                     | 1456789 Hide                                   | This is y<br>meeting                              | Ed<br>our perso<br>g room lin                                     | fit<br>mal<br>ik.                        |
| Webinars<br>Recordings<br>Settings |                    | Per                | Change<br>sonal Meeting ID<br>sonal Link                                                                                                    | 012 345 6789 Hide<br>https://pennmedicine.zoom.us/j/0123<br>< Use this ID for instant meetings<br>Not set yet.                               | 1456789 Hide                                   | This is y<br>meeting                              | Ed<br>rour perso<br>g room lin<br>Customia                        | fit<br>mal<br>ik.<br>ze                  |
| Webinars<br>Recordings<br>Settings |                    | Per                | Change<br>sonal Meeting ID<br>sonal Link:<br>n-In Email                                                                                                    | 012 345 6789 Hide https://pennmedicine.zoom.us/j/0123 Use this ID for instant meetings Not set yet.  pennkey@upenn.edu Show Linked accounts: | NEVER change y<br>will prevent you<br>account. | This is y<br>meeting<br>your email<br>u from logg | Et<br>our perso<br>g room lin<br>Customia<br>address. 1           | Sit<br>inal<br>ik.<br>ze<br>This<br>your |
| Webinars<br>Recordings<br>Settings |                    | Per<br>Per<br>Sign | Charge<br>sonal Meeting ID<br>sonal Link<br>n-In Email<br>rr Type                                                                                                    | 012 345 6789     Hide       https://pennmedicine.zoom.us/j/0123       < Use this ID for instant meetings                                     | NEVER change y<br>will prevent you<br>account. | This is y<br>meeting<br>your email<br>u from logg | Ecour perso<br>g room lin<br>Customia<br>address. 1<br>ging in to | fit<br>mal<br>k.<br>ze<br>This<br>your   |

#### Error Message at Login

If your PennKey does not have access, you will receive an error message similar to the following: "Web Login Service - PSOM Zoom Access Denied. You are not authorized to access this Penn Medicine Zoom account. Please contact your LSP for more information."

Please reach out to your local support provider (LSP) for instructions on how to access Zoom.

#### **Recording Your Pitch**

**Step 1:** In your web browser, navigate to the <u>Penn Medicine Zoom homepage</u> and sign in with your PennKey and password.

Step 2: On the left-hand side of the screen, choose "Meetings", then "Personal Room."

**Step 3:** Click the "Start" button at the bottom of the page to start your recording. Your Zoom meeting room should now be open. If the meeting room does not appear, click "Launch the App" on your webpage.

|                      |                                          | REQUEST A DEM                     |
|----------------------|------------------------------------------|-----------------------------------|
|                      | NS & PRICING CONTACT SALES RESOURCES $-$ | SCHEDULE A MEETING JOIN A MEETING |
| Profile              | Meetings                                 |                                   |
| Meetings             | Upcoming Previous Personal Room          | Meeting Templates                 |
| Webinars             | Details Polls/Quizzes Live Streaming     |                                   |
| Personal Contacts    |                                          |                                   |
| Recordings           | Topic Per                                | sonal Meeting Room                |
| Settings             | Meeting ID                               |                                   |
| Account Profile      | Security                                 |                                   |
| Reports              | Invite Link: https://upenn.zoom.us/      |                                   |
| Zoom Learning Center | Start                                    |                                   |

**Step 4:** After your personal meeting room launches; you can start recording by pressing **Record** on the bottom of your Zoom meeting window. If you do not see the Record

button, look for three dots that say "MORE". In the dropdown, you should see an option to select Record.

**Step 5:** When you record, Zoom may give you two options: <u>Record on this</u> <u>Computer</u> or <u>Record to the Cloud</u>. Please choose "Record on this Computer." You'll know the recording has started because a red light will appear in the upper left corner of your Zoom window with the words "Recording."

**Step 6:** Begin your 5-minute elevator pitch – introduce yourself, describe your background, why you are interested in this intensive, and how it relates to your career goals. Once you've finished,

click on the stop icon when you're ready to stop the recording.

### Viewing Your Pitch

**Step 1:** Zoom will save your recording to your computer hard disk. By default, they're in your "Documents" folder in a file named Zoom. Here are more details on <u>finding your local</u> recordings.

#### Sharing Your Pitch

**Step 1:** When your pitch is complete, you will be able to submit the video file in a Penn Box folder using the link provided in the application.

## Questions?

Contact Jessica German at jbgerman@upenn.edu.